indificative Planificateur des operations logistiques pairicipes des participations logistiques teur territorial Responsable achats ound des entreprise Specialiste en froid laborature de responsable achats aboratoire de recherche des industries de process responsative de recherche des industries de process responsative de recherche des industries de process des tropicaux lechnicien en bioinformatique ceutoue, lechnicien suberieur en profets de ceutoue, lechnicien suberieur en recherche in vivo e e entorial webmestre/webmaster

# le cnam

# *Ajouter une exception pour un étudiant qui disposerait d'un tiers temps supplémentaire sur un examen de type rendu de devoir*

#### NB - Ce tutoriel est à suivre une fois l'activité « devoir » créée et paramétrée pour l'examen.

### Etape 1 – Se rendre dans l'activité devoir

| Examen                                                                                                    |     |
|----------------------------------------------------------------------------------------------------|-----|
| Votre progress                                                                                                    | ion |
| Votre examen PCP123 aura lieu le jeudi 7 mai 2020, de 9h00 à 11h30 à distance.                                                                                                    |     |
| Vous trouverez les consignes, conseils et le sujet dans l'activité "EXAMEN FINAL" ci-dessous. Activité disponible dès 9h le 7 mai.                                                                     |     |
| Si vous étiez connectés avant l'heure exact, pensez à rafraichir la page à partir de 9h Vous accéderez ainsi à l'examen.                                                                               |     |
| Pour terminer, vous êtes invités à ouvrir la fenêtre de CHAT avant d'ouvrir l'activité "EXAMEN FINAL" cela vous permettra de poser<br>des questions ou d'informer d'un problème technique par exemple. |     |
| Bien à vous ! Et bon courage !                                                                                                    |     |
|                                                                                                    |     |
| Chat pour l'examen                                                                                                    |     |
|                                                                                                    |     |

## Etape 2 – créer une exception pour 1 ou plusieurs utilisateurs

|                                                                                                  | •                                   | Cliquer sur la molette de         |
|--------------------------------------------------------------------------------------------------|-------------------------------------|-----------------------------------|
|                                                                                                  | Paramètres                          | paramètres                        |
| Bonjour à toutes et tous,                                                                        | Exceptions de groupe                |                                   |
|                                                                                                  | Exceptions utilisateur              | <b>[</b>                          |
| ous avez jusqu'à 11h30 pour rendre votre copie.                                                  | Rôles attribués localement          | <b>2</b> Cliquer sur « Exceptions |
| e sujet de l'examen est disponible et à télécharger ci-dessous.                                  | Permissions                         | utilisateurs »                    |
| ous avez le droit à vos cours pendant la durée de l'examen mais atter                            | Voir les permissions                |                                   |
| n cas de problèmes, de questions d'organisation, d'incompréhensior<br>oute la durée de l'examen. | Filtres                             |                                   |
|                                                                                                  | Journaux                            |                                   |
| Dans notre cas, vous pourrez directement répondre dans le document                               | Sauvegarde                          |                                   |
|                                                                                                  | Restauration                        |                                   |
| our la partie "cas pratiques" vous répondrez en 2 pages maximum (p                               | Évaluation avancée                  |                                   |
| Une fois terminé ! Enregistrez votre devoir au FORMAT PDF et cliquez :<br><i>v</i> otre devoir.  | Afficher le carnet de notes         |                                   |
|                                                                                                  | Consulter tous les travaux remis    |                                   |
| vous souhaite bon courage à toutes et tous.                                                      | Télécharger tous les travaux remis  |                                   |
|                                                                                                  | Révéler les identités des étudiants |                                   |

Sujet Examen.pdf

des délégués nnement Géré

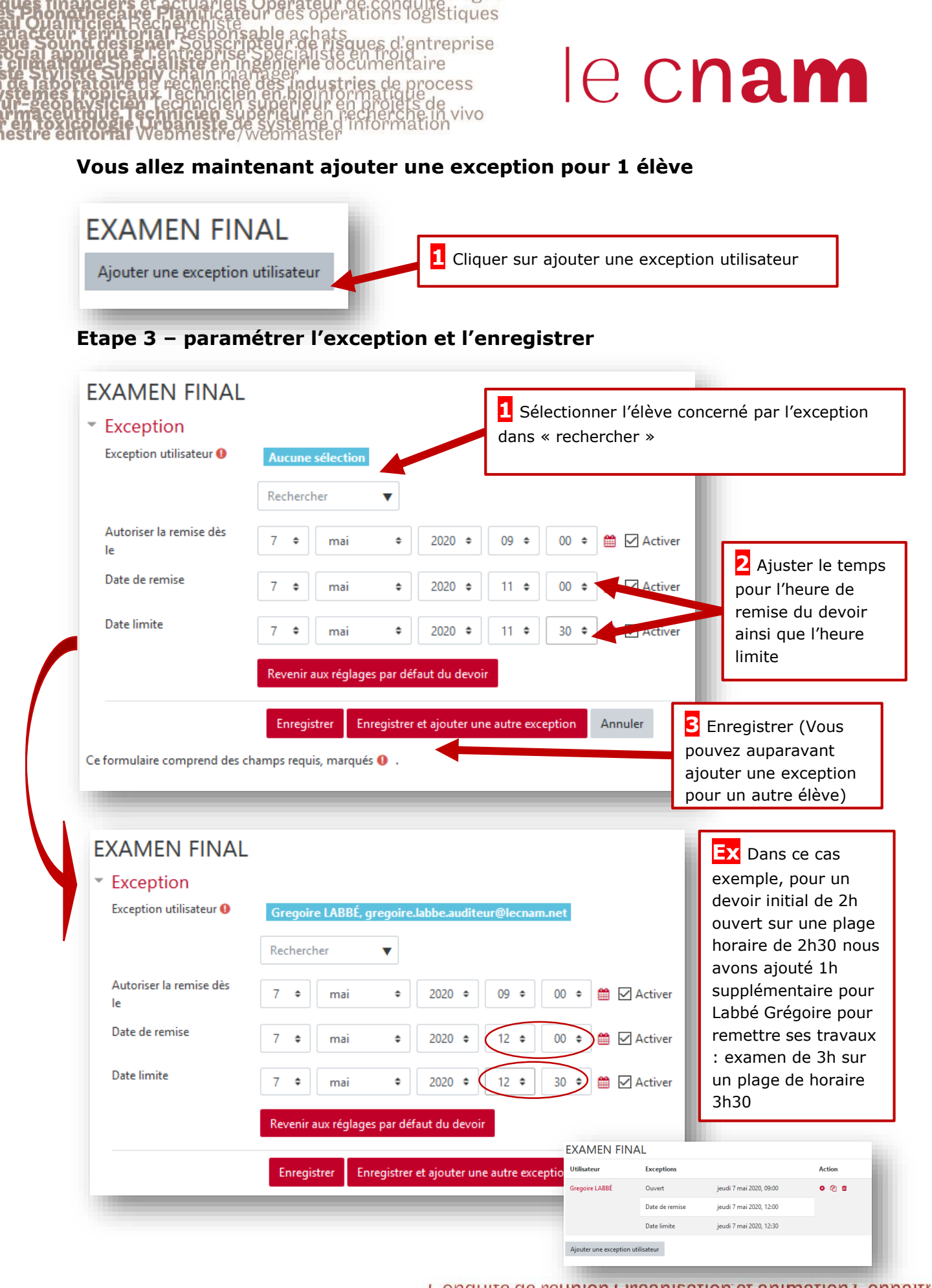

des délégués du personnel Créer des sites Web de quale professionnelle Dévelop nnement Gérer des conflits Hygiène Industrielle et et du twww.cnam-paysdelaloire.fru